# Áreas de interesse

Acessar o link da Biblioteca através da página do Instituto: www.pas.ifsuldeminas.edu.br

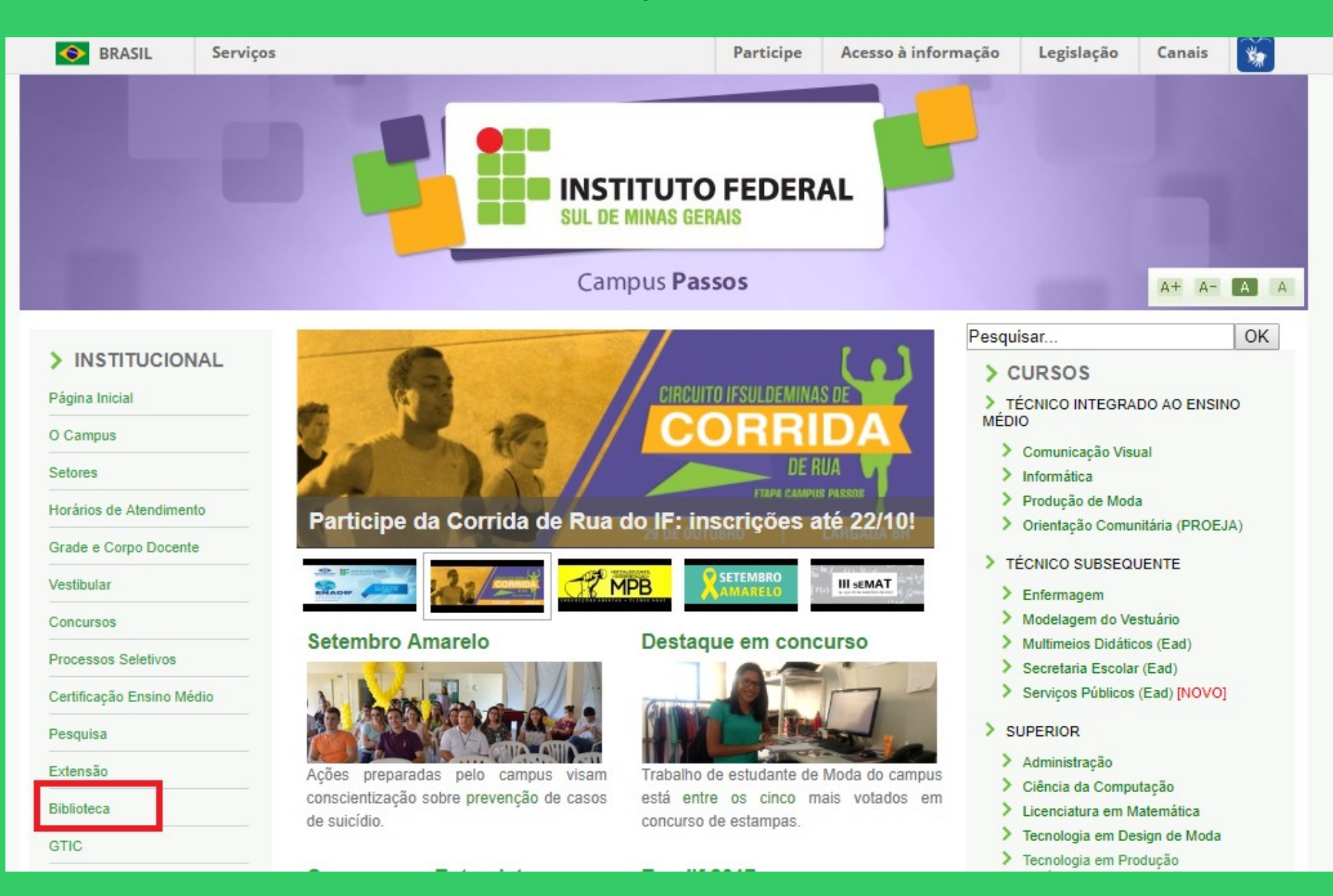

#### Na página da Biblioteca entre em Consulta ao Acervo.

|                                   | INSTITUTO FEDERAL<br>SUL DE MINAS GERAIS                                                                                                    |                                           |
|-----------------------------------|----------------------------------------------------------------------------------------------------|-------------------------------------------|
|                                   | Campus Passos                                                                                                    | A+ A- A A                                 |
| > INSTITUCIONAL<br>Página Inicial | Pesquisar Biblioteca Clarice Lispector                                                                                                    | OK                                        |
| O Campus                          | Apresentação   <mark>Consulta ao Acervol</mark> Horário de Funcionamento   Minha Biblioteca   Fale co<br>de Dados   Periódicos Eletrônicos   Regimento do Sistema de Bibliotecas do IFSULDEI                                 | m a Biblioteca   Base<br>MINAS   Serviços |
| Setores                           | Oferecidos   Manual de Normalização de Trabalhos Acadêmicos   Recolhimento                                                                                                    | de Multa                                  |
| Horários de Atendimento           |                                                                                                    |                                           |
| Grade e Corpo Docente             |                                                                                                    |                                           |
| Vestibular                        |                                                                                                    |                                           |
| Concursos                         |                                                                                                    |                                           |
| Processos Seletivos               |                                                                                                    |                                           |
| Certificação Ensino Médio         |                                                                                                    |                                           |
| Pesquisa                          |                                                                                                    |                                           |
| Extensão                          | Conhace a Bibliotoca Clarica Licenster                                                                                                    |                                           |
| Biblioteca                        | conneça a biblioteca ciarice Lispector                                                                                                    |                                           |
| GTIC                              | A Biblioteca Clarice Lispector – Campus Passos foi fundada em 30 de abril de 2013 para ser um lugar prepara<br>leitura com uma equipe preocupada em promover a disseminação a informação de forma interativa com o público u | do para o aprendizado e a<br>Isuário.     |

#### Clique em Acesso ao Pergamum (Consulta, renovação e reserva).

|                           | INSTITUTO FEDERAL<br>SUL DE MINAS GERAIS<br>Campus Passos           |                            | A+ A- A A         |
|---------------------------|---------------------------------------------------------------------|----------------------------|-------------------|
|                           |                                                                     | Pesquisar                  | OK                |
| > INSTITUCIONAL           |                                                                     |                            |                   |
| Página Inicial            | Biblioteca Clarice Lispector                                        |                            |                   |
|                           | Apresentação   Consulta ao Acervo   Horário de Funcionamento   Minh | na Biblioteca   Fale com a | Biblioteca   Base |
| O Campus                  | de Dados   Periódicos Eletrônicos   Regimento do Sistema de Bib     | liotecas do IFSULDEMIN/    | AS   Serviços     |
| Setores                   | Oferecidos   Manual de Normalização de Trabalhos Acadê              | micos   Recolhimento de    | Multa             |
| Horários de Atendimento   |                                                                     |                            |                   |
| Grade e Corpo Docente     |                                                                     |                            |                   |
| Vestibular                |                                                                     |                            |                   |
| Concursos                 | EA 48 28 AD BA CONTO FEDERAL COLECAP SUL                            |                            |                   |
| Processos Seletivos       |                                                                     |                            |                   |
| Certificação Ensino Médio |                                                                     |                            |                   |
| Pesquisa                  |                                                                     |                            |                   |
| Extensão                  |                                                                     |                            |                   |
| Biblioteca                | <ul> <li>Acesso ao PERGAMUM (Consulta, renovação e res</li> </ul>   | serva)                     |                   |
| GTIC                      | Está com dificuldades? Tire sua dúvidas com os tutoriais:           |                            |                   |

# Como realizar o seu Login:

| 🗲 🕐 biblioteca. <b>ifsuldeminas.edu.br</b> /biblioteca/index.php                                             | ⊽ ੴ_(Q | Pesquisar 🛉 🗎 🕴 🎓 🔗                                                       |
|----------------------------------------------------------------------------------------------------|--------|---------------------------------------------------------------------------|
| 💈 Gmail 📽 ::: Sistema Pergamum 🚺 Biblioteca Nacional 📽 Página do aluno 🚏 Tela inicial 📽 Portal Pergamum - Ge |        |                                                                           |
|                                                                                                    |        | Meu Pergamum   Elogios, sugestões, etc   Sugestões para aquisição   Ajuda |
| IFSULDEMINAS                                                                                                 |        | Login                                                                     |
| Pesquisa Geral                                                                                               |        | Selecione outras pesquisas                                                |
| Digite o termo para a pesquisa Pesquisar Lim                                                                 |        |                                                                           |
| + + Abrir mais opções de consulta                                                                            |        |                                                                           |

# Digitar: Código do usuário e Senha

| 🗲 🛞 biblioteca.ifsuldeminas.edu.br/biblioteca/index.php                                                      | ⊽ C <sup>i</sup> | <b>Q</b> Pesquisar |        | ★ 自 ↓ 合                                              |
|----------------------------------------------------------------------------------------------------|------------------|--------------------|--------|------------------------------------------------------|
| 🖁 Gmail 📽 ::: Sistema Pergamum 🚺 Biblioteca Nacional 📽 Página do aluno 🧱 Tela inicial 📽 Portal Pergamum - Ge |                  |                    |        |                                                      |
| IFSULDEMINAS                                                                                                 |                  | Meu Pergamum       | Elogio | os, sugestões, etc   Sugestões para aquisição   Ajur |
|                                                                                                    |                  |                    |        | LOGIN no Pergamum                                    |
| Pesquisa Geral Digitar: Código de usuário e senha, o mesmo<br>Clicar em Login.                               | o cadastra       | do na Bibloteca.   |        | RA / SIAPE /<br>CÓDIGO:                              |
| Q Digite o termo para a pesquisa     Pesquisar     Limpar                                                    |                  |                    |        | Senha:                                               |

# Após fazer o Login, seu nome será visualizado do lado superior direito da tela.

| Example 2 State State St |                                                                           |
|----------------------------------------------------------------------------------------------------|---------------------------------------------------------------------------|
| 8 Gmail 省 ::: Sistema Pergamum 🚺 Biblioteca Nacional 省 Página do aluno 🚏 Tela inicial 省 Portal Pergamum - Ge                                                                                                    |                                                                           |
|                                                                                                    | Meu Pergamum   Elogios, sugestões, etc   Sugestões para aquisição   Ajuda |
| IFSULDEMINAS                                                                                                    | Jussara Oliveira da Costa - (X) Logout                                    |
| Pesquisa Geral                                                                                                    | Selecione outras pesquisas                                                |
| Pesquisar Limpar                                                                                                    |                                                                           |

#### Para acessar o seu espaço, clicar em Meu Pergamum.

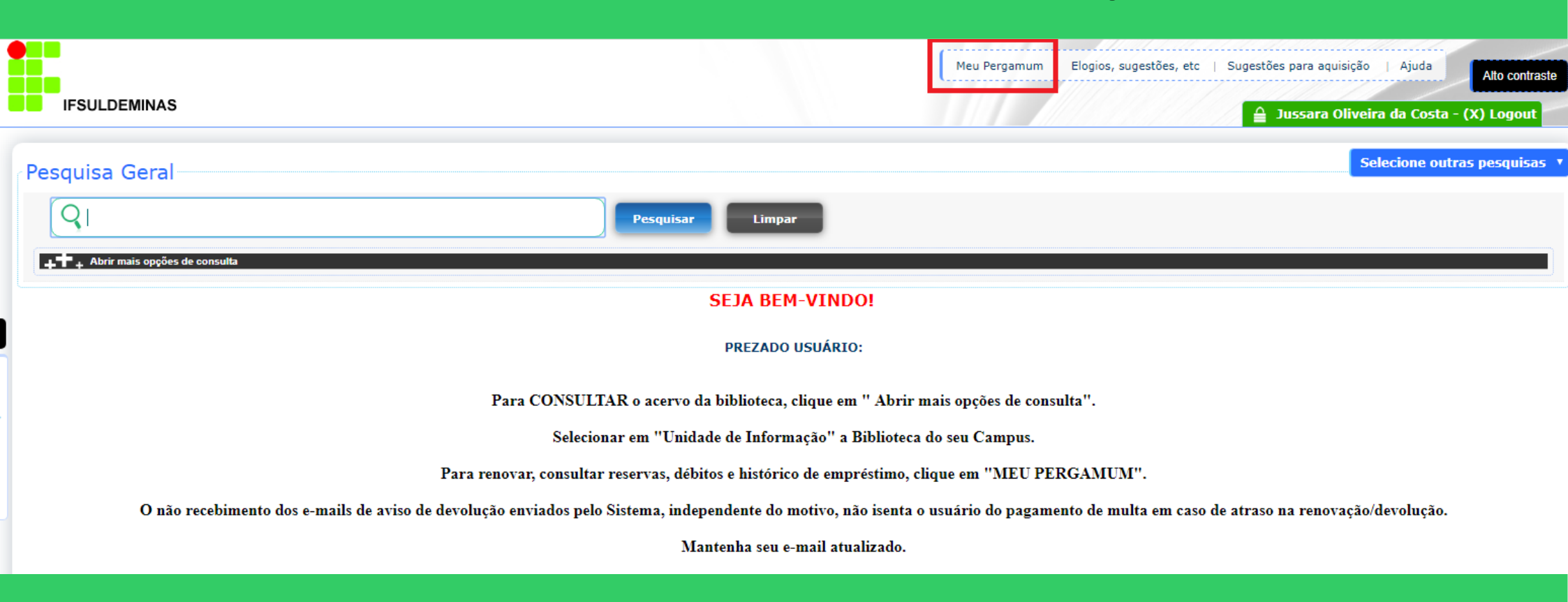

Para receber e-mail informando as novas aquisições de livros de seu interesse, é necessário informar quais são suas áreas de interesse.

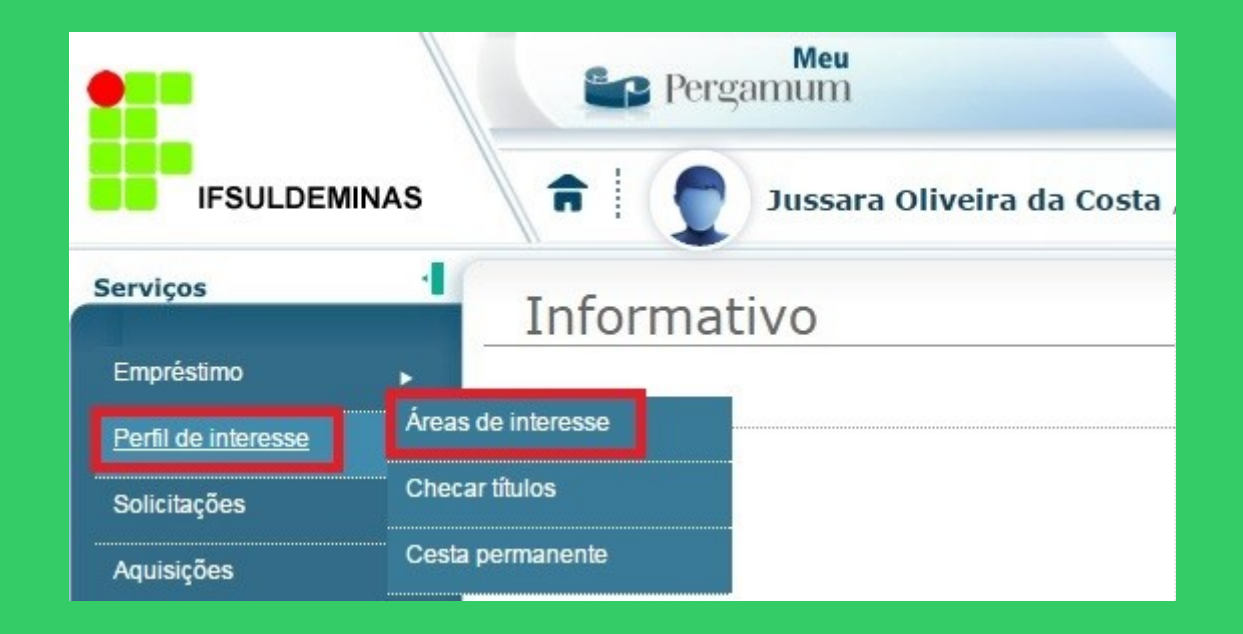

#### Selecionar o tipo de pesquisa: área do conhecimento, autor ou assunto. Selecionar os itens desejados. Marcar por qual período quer receber os e-mails.

|                     | Pergamum                                           |                         | -          | Logout           |
|---------------------|----------------------------------------------------|-------------------------|------------|------------------|
| IFSULDEMINAS        | 🔒 💭 Jussara Oliveira da Costa , Seja bem-vindo(a)! |                         |            | (?) Ajuda        |
| Serviços 1          | Áreas de interesse                                 | Área de<br>conhecimento | Periódicos | Tipo de material |
| Empréstimo 🕨        | Tipo de pesquisa: Assuntos                         |                         |            |                  |
| Perfil de interesse | Descrição: pediatria                               |                         |            |                  |
| Solicitações 🕨 🕨    |                                                    |                         |            |                  |
| Aquisições 🕨 🕨      | Mostrar                                            |                         |            |                  |
| Comentários         | Selecione os itens desejados:                      |                         |            |                  |
| Dados pessoais      | Descrição                                          |                         | Bib.       | Obra Idioma      |
| Alteração de senha  | 😟 🖉 Crianças Doenças Diagnóstico                   |                         |            |                  |
|                     | 🔁 🗹 Emergências pediátricas                        |                         |            |                  |
|                     | 😥 🗷 Medicina                                       |                         |            |                  |
|                     | 📜 🗹 Neonatologia                                   |                         |            |                  |
|                     | Período de recebimento: 3 meses 🔻 📮 Gravar         |                         |            |                  |

# O cadastro pode ser realizado por: área do conhecimento, periódicos ou tipo de material.

|                     | Me<br>Pergamun         | n a la la la la la la la la la la la la l         |   |                         | -          |          | Logout    |
|---------------------|------------------------|---------------------------------------------------|---|-------------------------|------------|----------|-----------|
| IFSULDEMINAS        | a I Duss               | <b>ara Oliveira da Costa</b> , Seja bem-vindo(a)! |   |                         |            |          | (?) Ajuda |
| Serviços            | Áreas de inte          | eresse                                            |   | Área de<br>conhecimento | Periódicos | Tipo de  | material  |
| Empréstimo          | Tipo de pesquisa:      | Assuntos 🔻                                        | L |                         |            |          |           |
| Perfil de interesse | Descrição:             | pediatria                                         |   |                         |            |          |           |
| Solicitações        |                        |                                                   |   |                         |            |          |           |
| Aquisições 🛛 🕨      |                        |                                                   |   |                         |            |          |           |
| Comentários         | Selecione os itens     | desejados:                                        |   |                         |            |          |           |
| Dados pessoais      | Descrição              |                                                   |   |                         | В          | ib. Obra | Idioma    |
| Alteração de senha  | 其 🗷 Crianças Doenças   | Diagnóstico                                       |   |                         |            |          | <         |
|                     | 💢 🗹 Emergências ped    | iátricas                                          |   |                         | F          | . 5      | K         |
|                     | 📜 🗹 Medicina           |                                                   |   |                         | h          |          | K         |
|                     | 📜 🗹 Neonatologia       |                                                   |   |                         | 5          | . 5      |           |
|                     | Período de recebimento | 3 meses 🔻 📮 Gravar                                |   |                         |            |          |           |